Flux RSS

## Fiche-outil n° 71 La veille informationnelle

cterrier

Les flux RSS (Rich Site Summary) réalisent une syndication de contenus provenant d'autres sites. Ils affichent en continu les titres des derniers articles mis en ligne et les liens vers ceux-ci. Ils sont souvent utilisés par les sites d'actualités ou les blogs.

Les flux RSS sont symbolisés par les icônes suivantes :

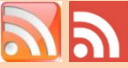

Actualités Images Vidéos

www.ticsante.com/rss.php \* TIC Santé met à votre disposition plusieurs flux RSS: Le flux général du sile : http://www.ticsante.com/flux\_rss.php. et les différents flux RSS en fonction des

www.droit-ntic.com/index2.php?page=rss/index.php&titre...TIC%20FL Ce service est exclusivement destiné aux visiteurs de DROIT-TIC et ne sa souhaitez faire figurer les informations des flux rss sur votre site, ....

Flux RSS multimédia - ntic - Annuaire RSS Flux RSS multimedia - nuc - Annualre RSS www.lamoooche.com/545,1,annuaire-rss-multimédia+-thtic.htn Sélection de flux RSS multimédia - nuc.... feed voir le fil RSS parte 1426.INFO. Revue de presse Internet des TIC et actualité des TIC.

Flux RSS TIC Santé - E-santé Poitou-Charentes

https://www.esante-poitou-charentes.fr > ... > Abonnement aux flux RSS 29/12/2016 - Avant 2017, retour sur l'année écoulée. PARIS, 29 décembre 2

Flux RSS - 01net - Actualités

DROIT-TIC FLUX RSS DROIT-TIC - DROIT-TIC.com

Environ 659 000 résultats (0,33 secondes) Résultats pour flux RSS TIC

RSS - TICsante.com

Shopping Plus

+ntic html -

ire diffuseur LE BLOGUE

nbre 2016 (TICsanté) - En

Tous

Nous décrivons ci-dessous les procédures traditionnelles d'abonnement et de désabonnement à des flux RSS mais ce type de flux est de plus en plus abandonné par les éditeurs d'informations au profit des applications de syndication comme Google Actualité et Bing Actualité ou au profit des sites information qui proposent des flux en temps réel qui ne nécessitent pas un lecteur spécialisé.

# 1. Rechercher un flux RSS

- Chargez un moteur de recherche et réalisez une recherche de flux RSS en y joignant éventuellement une clé de recherche concernant le type de flux recherché.

⇒ Les flux sont affichés et identifiables par le logo RSS.

|   | Flux RSS - 01net - Actualités         |  |  |
|---|---------------------------------------|--|--|
| 9 | Retrouvez toutes les actualités 01net |  |  |
|   |                                       |  |  |
|   | Flux RSS - 01net - Tous les tests     |  |  |

Retrouvez tous les tests du labo de 01net.com Flux RSS - 01net - Replay

Découvrez tous les shows 01netTV: JTech, De Quoi j'me reportages et les zappings

# 2. Gestion des flux avec Chrome

#### S'abonner à un flux

⇒ Le flux est affiché :

au volet des favoris

Favori

- Ouvrez Chrome et recherchez puis activez la page qui contient le flux RSS auquel s'abonner.
- Cliquez sur le bouton RSS du flux auquel s'abonner

- Cliquez sur le bouton favoris 🔯 pour l'ajouter

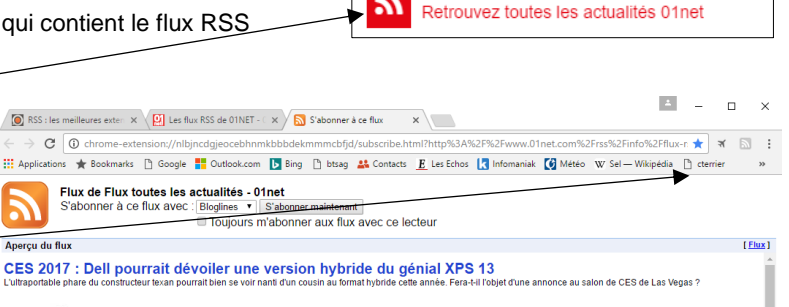

Amazon planche sur un entrepôt volant pour ses drones de livraison

- Renommez éventuellement le favori.

Le Monde,fr - Ad Barre de favoris

Supprimer

Pour synchroniser vos favoris sur tous vos appareils, connectez-vous à Chrome.

- Sélectionnez le lieu où afficher le marque page puis cliquez sur OK.

OK

Modifier...

⇒ Le flux est ajouté aux favoris. Lorsque le flux est cliqué, les informations sont affichées au-dessous.

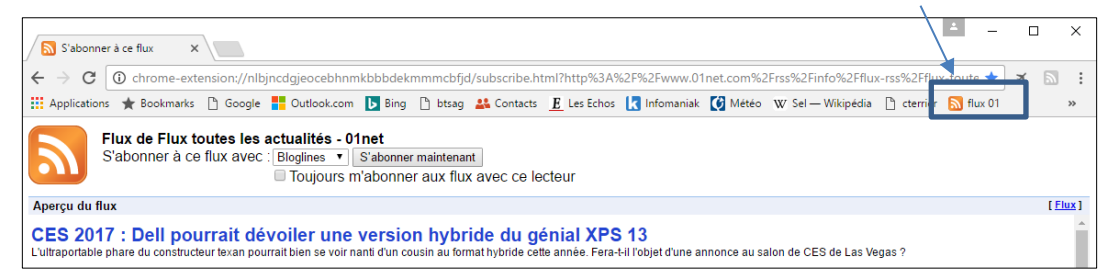

- Cliquez l'information à lire pour l'afficher.

#### Se désabonner

- Cliquez-droit le favori et sélectionnez l'option Supprimer.

2

Flux RSS - 01net - Actualités

Retrouvez toutes les actualités 01net

### 3. Gestion des flux avec Opéra

#### S'abonner à un flux

- Ouvrez Opéra et recherchez puis activez la page qui contient le flux RSS auquel s'abonner.
- Cliquez sur le bouton RSS du flux auquel s'abonner.
- $\Rightarrow$  Le flux est affiché dans une page spéciale Actualités personnalisées :
- Cliquez le bouton Ajouter à mes sources.

| O Actualités personna            | ilisées                    |                                                                    |
|----------------------------------|----------------------------|--------------------------------------------------------------------|
| Тор 50                           | PC portables - 01net Ajout | er à mes sources                                                   |
| ▼Mes sources                     |                            |                                                                    |
| Le Monde Videos                  |                            |                                                                    |
| ▼www.01net.com                   | Hier                       |                                                                    |
| Culture, médias - 01net          |                            | ×                                                                  |
| Shows - 01net                    |                            | PC PORTABLES - 01NET II y a 7h                                     |
| ▼www.bfmtv.com                   |                            | Core i7 ou Ryzen 7 : quelle est la meilleure plate-forme           |
| Actualité - actualites           |                            | Laptop 3, 15 pouces ?                                              |
| Flux toutes les actualités - act |                            | Core i7 ou Rvzen 7 : quelle est la meilleure plate-forme pour votr |
| Ajouter des sources              |                            | pouces ?                                                           |

⇒ Le lien est ajouté dans le volet gauche de la page :

| O Actualités personnal           | isées                     |                                                                   |
|----------------------------------|---------------------------|-------------------------------------------------------------------|
| Тор 50                           | /<br>PC portables - 01net | Enlever de mes sources                                            |
| ▼Mes sources                     |                           |                                                                   |
| Le Monde Videos                  |                           |                                                                   |
| ▼www.01net.com                   | Hier                      |                                                                   |
| Culture, médias - 01net          |                           | 10                                                                |
| PC portables - 01net             |                           | PC PORTABLES - 01NET II y a 7h                                    |
| Shows - 01net                    |                           | Core i7 ou Ryzen 7 : quelle est la meilleure plate-forme          |
| ▼www.bfmtv.com                   |                           | Laptop 3, 15 pouces ?                                             |
| Actualité - actualites           | - Structure               | Core i7 ou Ryzen 7 : quelle est la meilleure plate-forme pour vot |
| Flux toutes les actualités - act |                           | pouces ?                                                          |
| Ajouter des sources              |                           |                                                                   |

## Afficher la page Actualités personnalisées

- Cliquez sur le menu **O** et sélectionnez l'option **Actualités**. Ou :

- Cliquez dans la barre d'outils à gauche de l'écran l'outil 🔳 Actualités personnalisées.
- Cliquez l'information à lire pour l'afficher.

#### Se désabonner

- Cliquez la page RSS à Afficher.
- Cliquer sur le bouton : Enlever de mes sources.